## Z-3250BT Bluetooth HID 接続手順書

購入されました **Z-3250BT** 本体に同梱のバッテリを装着します。 運用前に同梱の USB ケーブルと AC アダプタ を使用して充電を完了させてください。

※バッテリの残量が不足すると設定やBluetoothペアリング操作などが正常に終了しないことがあります。 読取窓に保護シールが貼ってありますので、運用前に必ず剥がしてください。

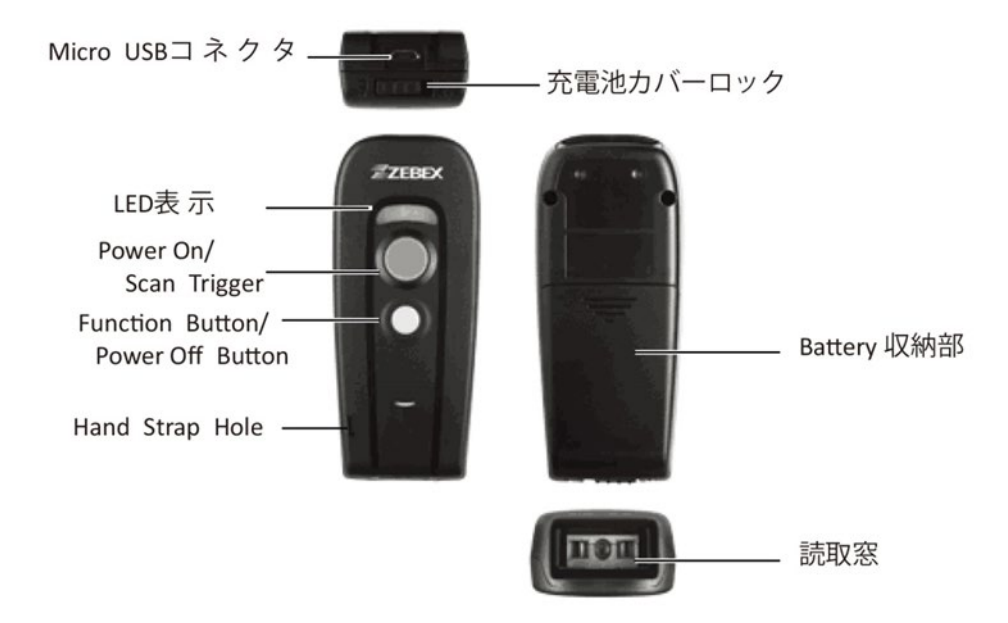

※初期値では、ペアリング時に PIN コード入力要求を行います。 PIN コード入力を停止するためには、 「安全簡単ペアリング」を有効にします。

#### A. 起動

・黄色の大きいボタンを1秒以上押し続けてください。 長いビープ音が鳴り、青色 LED が点滅して起動します。

#### B. 停止

・白色の小さいボタンを1秒以上押し続けてください。 2回ビープ音が鳴り、青色 LED が消灯して停止します。

### C. Bluetooth HID モードペアリング接続

1. Z-3250BT を起動する。

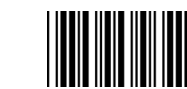

- 3. 安全簡単ペアリング 有効
- 4. Bluetooth HID モード(初期値)

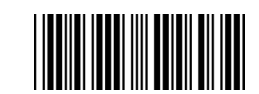

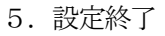

2. 設定開始

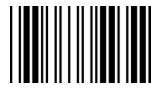

#### 6. PC の Bluetooth デバイス追加 (PC 画面は Windows 8.1 です)

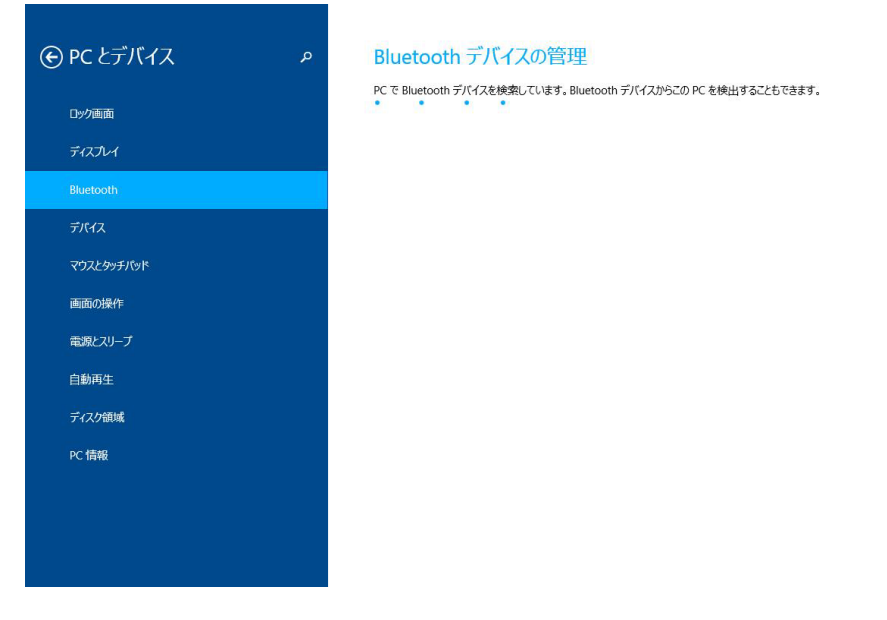

## ①Z-3250BT のデバイス名「Z-3250BT(XX:XX:XX)」表示 X は Bluetooth アドレス下6 桁を表します。

| € PC とデバイス ₽                            | Bluetooth デバイスの管理                                                                                   |  |  |
|-----------------------------------------|----------------------------------------------------------------------------------------------------|--|--|
| ロック画面<br>ディスプレイ                         | PC で Bluetooth デバイスを検索しています。Bluetooth デバイスからこの PC を検出することもできます。<br>て-32508T(17:AF:F5)<br>ペアリングの準備完了 |  |  |
| Bluetooth                               |                                                                                                    |  |  |
| デバイス                                    |                                                                                                    |  |  |
| マウスとタッチパッド                              |                                                                                                    |  |  |
| 画面の操作                                   |                                                                                                    |  |  |
| 電源とスリーブ                                 |                                                                                                    |  |  |
| 自動再生                                    |                                                                                                    |  |  |
| ディスク領域                                  |                                                                                                    |  |  |
| PC 情報                                   |                                                                                                    |  |  |
|                                         |                                                                                                    |  |  |
|                                         |                                                                                                    |  |  |
|                                         |                                                                                                    |  |  |
| 「Z-3250BT(XX:XX:XX)」を選択して「ペアリング」をタップする。 |                                                                                                    |  |  |

#### 2

| $\odot$ PC とデバイス | Bluetooth デバイスの管理                                                                                                    |
|------------------|----------------------------------------------------------------------------------------------------|
| 口ック画面            |                                                                                                    |
| ディスプレイ           | 232300((1)43-35) (1)43-35) (1)43-35 |
| Bluetooth        | ベアリング                                                                                                    |
| デバイス             |                                                                                                    |
| マウスとタッチパッド       |                                                                                                    |
| 画面の操作            |                                                                                                    |
| 電源とスリープ          |                                                                                                    |
| 自動再生             |                                                                                                    |
| ディスク領域           |                                                                                                    |
| PC 情報            |                                                                                                    |
|                  |                                                                                                    |
|                  |                                                                                                    |
|                  |                                                                                                    |

③パスコード入力画面を表示する。 (安全簡単ペアリング:無効時)

| $\odot$ PC とデバイス | م   | Bluetooth デバイスの管理                                               |
|------------------|-----|-----------------------------------------------------------------|
| ロック画面            |     | PC で Bluetooth デバイスを検索しています。Bluetooth デバイスからこの PC を検出することもできます。 |
| ディスプレイ           |     | FLD3_WIN8<br>ペアリンクの準備完了                                         |
|                  | 入力デ | バイスの パスコードを入力してください                                             |
|                  |     | □□□□□□□□□□□□□□□□□□□□□□□□□□□□□□□□□□□□                            |
|                  |     | 数へ(N) キャンセル                                                     |
| PC 情報            |     |                                                                 |
|                  |     |                                                                 |
|                  |     |                                                                 |
|                  |     |                                                                 |

④パスコード「12345678」(初期値)を入力する。 (安全簡単ペアリング:無効時)

80

|       | Q                        | Bluetooth デバイスの管理<br>PCでBluetoothデバイスを検索しています。Bluetoothデバイスからこの PCを検出することもできます。<br>FLEXI_WIN8<br>ペアリングの準備完了                                          |  |
|-------|--------------------------|----------------------------------------------------------------------------------------------------|--|
|       | 入力デバイス の パスコード を入力してください |                                                                                                    |  |
|       | •                        | <b>同じ パスコード を 入力 デバイス に入力することが必要な場合があります。</b><br>1234578 メパスコード が正してありません。もう一感やり<br>直して ならさい。<br>または、パスコード を接続先のデバイスで入力してください。<br>次へ(N) <b>キャンセル</b> |  |
| PC 情報 |                          |                                                                                                    |  |
|       |                          |                                                                                                    |  |

⑤Z-3250BT デバイスのペアリング中の表示 (安全簡単ペアリング:無効時)

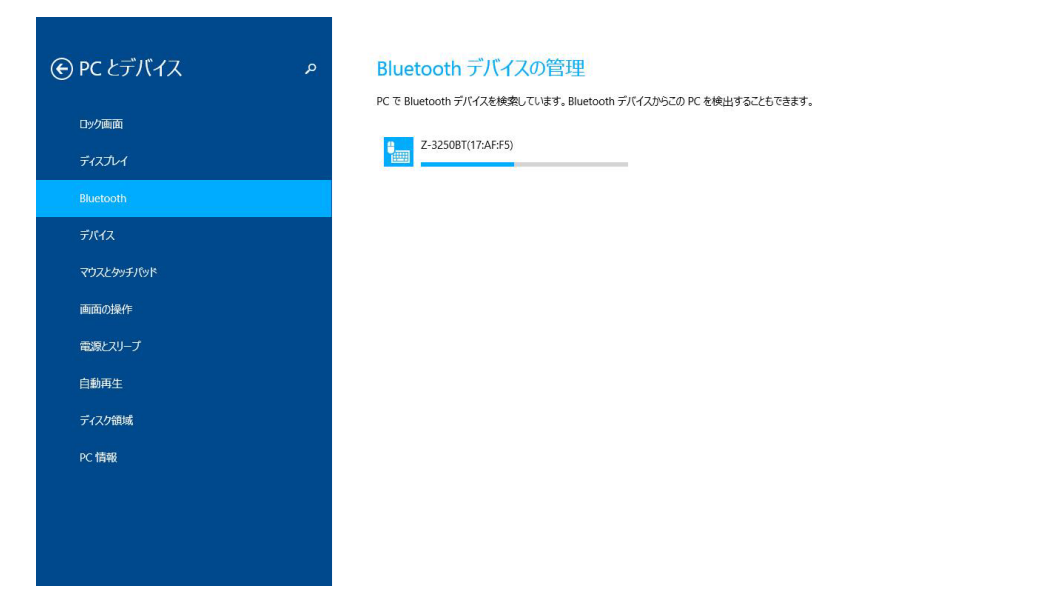

⑥Z-3250BT デバイスのペアリング完了

| € PC とデバイス               | م | Bluetoothデバイスの管理                                                                              |
|--------------------------|---|-----------------------------------------------------------------------------------------------|
| ロック画面<br>ディスプレイ          |   | PC で Bluetooth デバイスを検索しています。Bluetooth デバイスからごの PC を検出するごともできます。<br>Z-3250BT(17:AF:F5)<br>投続済み |
| デバイス<br>マウスとシッチバッド       |   |                                                                                               |
| 画面の操作<br>常調とスリーブ<br>ロシェナ |   |                                                                                               |
| ロットラエ<br>ディスク領域<br>PC情報  |   |                                                                                               |
|                          |   |                                                                                               |

#### D. 読取確認

- 1. PC のメモ帳を開く
- 2. サンプルバーコードをスキャンして正しく表示するか確認してください。

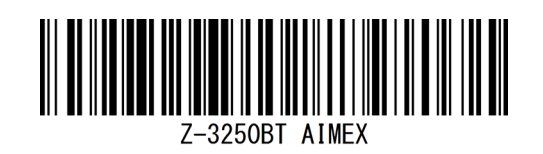

3. メモ帳

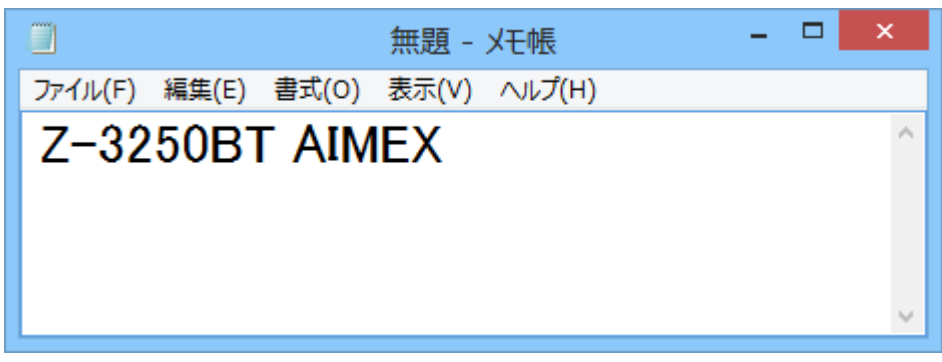

#### E. Z-3250BT iOS 接続手順

- 1. Power On (大) ボタンを1秒間押してください。
- 2. 英語 (US) キーボードに設定変更してください。 iOS 端末の「設定」から「Bluetooth」でオンして検索を開始してください。

- 3. 設定開始
- 4. スマートフォン用
- 5. 安全簡単ペアリング 有効
- 6. ソフトキーボード

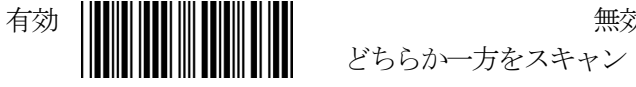

無効

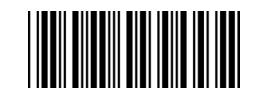

7. 設定終了

8. iOS 端末でデバイス名「Z-3250BT(xx:xx:xx)」をタップして接続を開始

以上の操作でペアリングは終了です。

iOS 特有の問題で Web ブラウザなどのテキスト入力でデータ欠落、途中改行など不具合が発生する現象が見られ ます。 その対策として文字間遅延の設定が有効になります。 ただし、使用機種や動作負荷などによる最適な 値へ変更ください。 以下の文字間遅延の設定をお願いいたします。

設定開始

iOSのWeb ブラウザヘ

文字間遅延 : 下記のいずれか一つを選択してください。

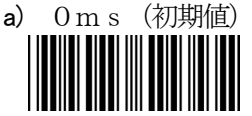

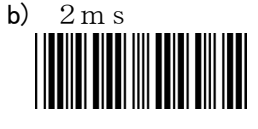

e) 20ms (推奨值)

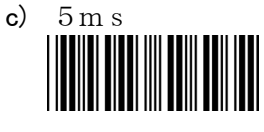

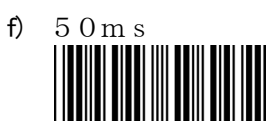

設定終了

d) 10ms

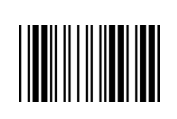

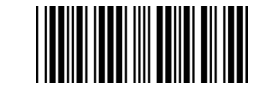

## オプション設定

スキャンしたデータの転送方式を下記より選択してください。

1. 設定開始

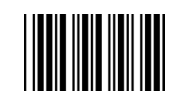

- 2. データ転送モード設定 : 下記のいずれか一つを選択してください。
  - 1) 通常データ送信モード(初期値)

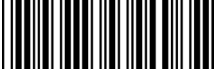

2) 通信圏外で蓄積モード/圏内で自動送信

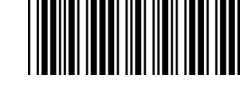

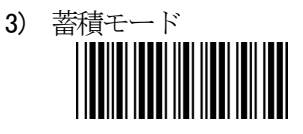

3. 蓄積データ転送/削除 : 下記のいずれか一つを選択してください。

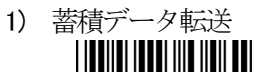

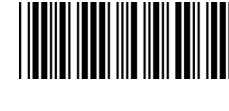

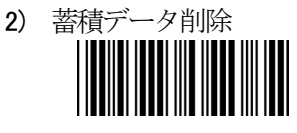

※トリガ(大)ボタンを押してデータ転送開始 「設定終了」をスキャンする必要はありません。

※蓄積データは、初期値でデータ転送完了後に自動削除する設定になっています。

4. 設定終了

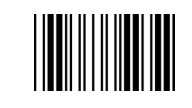

## **Z-3250**キーボード設定

設定開始

デバイスの **OS** に合わせてキーボードマップを変更してください。 英数字は、世界共通ですが、記号の配置が 各国より異なっています関係で設定する必要があります。

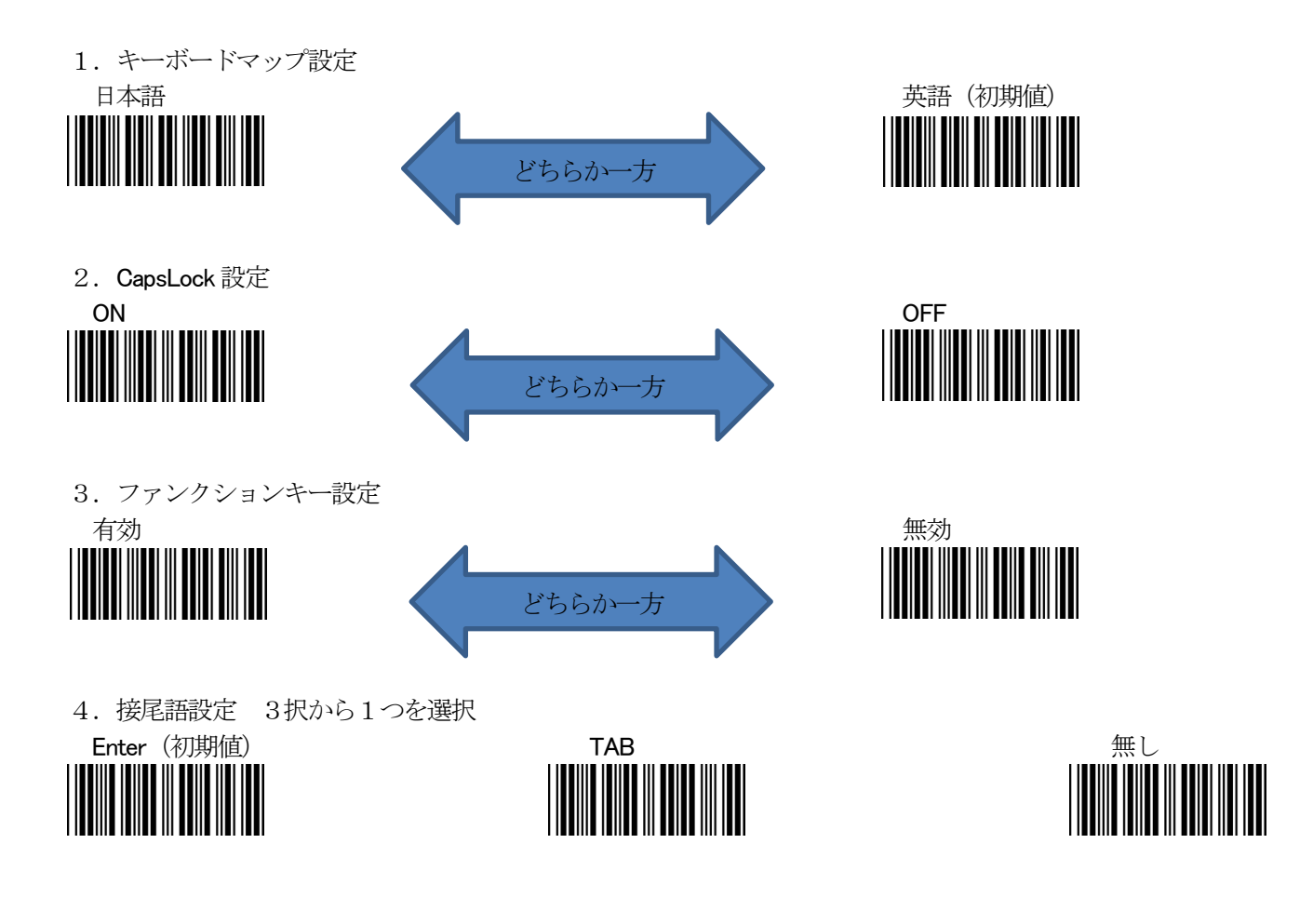

設定終了

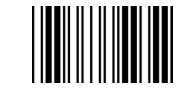

# その他の設定

同梱の CD に英文マニュアルがありますので、そちらをごらんください。 なお、お客様で設定した内容が決まっておりましたら、弊社まで具体的な内容をお申し付けいただければ設 定シートを作成するサービスを行っております。

アイメックス株式会社